# 「NACSIS Webcat」で 図書や雑誌の所蔵館を調べる

### 「NACSIS Webcat」とは 「NACSIS Webcat」の利用・検索法

平成19年3月14日 第3回島根県病院図書室セミナー 島根大学附属図書館医学分館 葛原 克子

## 「NACSIS Webcat」とは

- 国立情報学研究所(NII)の目録システム(NACSIS\*-CAT)を、 Web上で無料検索できるようにした総合目録データベース \*国立情報学研究所(NII)の前身である学術情報センター (NACSIS:National Center for Science Information Systems)のこと
- ② 登録データ(2007.2.10現在)
  - 書誌 図書約 780万件、 雑誌約 29万件所蔵 図書約8,780万件、 雑誌約430万件
- ③ 接続機関(2007.1.31現在) 1,183機関(内 病院は 33)大学、短期大学、高専、大学共同利用機関、海外機関等

\*接続している島根県内病院

(松江赤十字病院、出雲市立総合医療センター、島根県立中央病院)

### 「Webcat」の利用法

### 「Webcat」を利用して何ができる?

- 前述の登録データを使い、自館で所蔵していない資料
  を、全国のどの参加機関が所蔵しているか調べ、ILL
  (図書館間の相互協力業務)で文献複写や相互貸借
  に利用する
- ・図書や雑誌の書誌情報を確認する

## 「Webcat」の検索法

### 入り方

・直接アクセス <u>http://webcat.nii.ac.jp/</u>

・島根大学附属図書館HP <u>http://www.lib.shimane-u.ac.jp/</u>の

「蔵書検索」の「Webcat」から

### 「Webcat」の検索法

#### 検索語の入力

- •書名、著者名、出版社、出版年、ISBN、ISSN、件名、分類
- ・漢字、カタカナ、ひらがな、ローマ字どれでもよい
- ・単語間、著者名の姓名間はスペースで切り分ける
- ・前方一致検索は単語の末尾に\*(アスタリスク)をつける
- nature、病院など一般的な単語の検索はタイトル全体が合 致するものだけを選ぶ「フルタイトル」検索が有効
- ・雑誌検索は、資料区分を「雑誌」とし、雑誌名、ISSNで検索

### 参考編

#### Webcat-Plus

<u>http://webcatplus.nii.ac.jp/</u> テーマに関連する情報を探す連想 検索機能など、次世代Webcat を 目指している